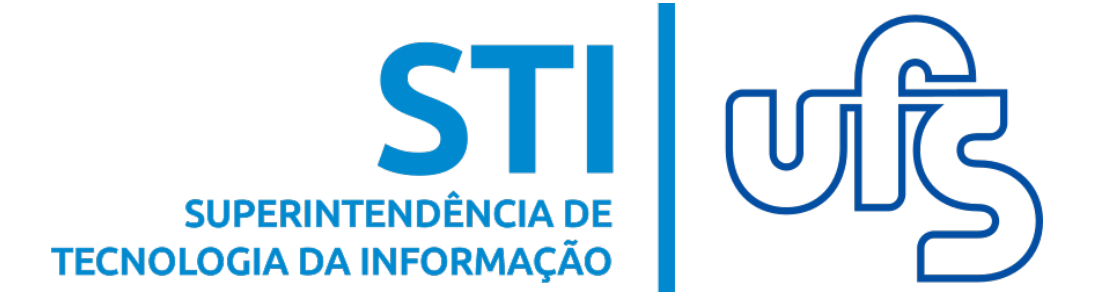

# MANUAL DE SOLICITAÇÃO DE MATRÍCULA EM DISCIPLINAS NO COLÉGIO DE APLICAÇÃO

Universidade Federal de Sergipe Superintendência de Tecnologia da Informação http://manuais.ufs.br

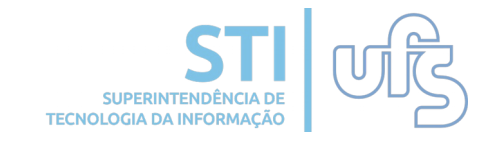

## Objetivo

Auxiliar os alunos do Colégio de Aplicação no processo de solicitação de matrícula do próximo ano letivo.

## Sumário

- 1 Realizar solicitação de matrícula;
- 2 Consultar comprovante de solicitação de matrícula.

## 1- Realizar solicitação de matrícula

Para realizar a solicitação de matrícula, você deverá acessar:

### Portal do Discente → Ensino → Matrícula On-line → Realizar Solicitação de Matrícula

| 1 | 😫 Ensino 🐞 Ambientes Virtuais 🖓 Outros 🌾 RESUN |                                             |                    |                                     |  |  |  |  |
|---|------------------------------------------------|---------------------------------------------|--------------------|-------------------------------------|--|--|--|--|
|   | Boletim                                        |                                             |                    | Mangagang                           |  |  |  |  |
|   | Atestado de Matrícula                          |                                             |                    | Heisagens                           |  |  |  |  |
|   | Consultar Histórico                            |                                             |                    | Atualizar Foto e Perfil             |  |  |  |  |
|   | Consultar Disciplina                           |                                             |                    |                                     |  |  |  |  |
|   | Consultar Turma                                |                                             |                    | Meus Dados Pessoais                 |  |  |  |  |
|   | Matrícula On Lina                              | Desliner Colicite de Matrícula              |                    |                                     |  |  |  |  |
|   | Matricula On-Line                              | Realizar Solicitação de Matricula           |                    |                                     |  |  |  |  |
|   | Consultar Calendário Acadêmico                 | Ver Comprovante de Solicitação de Matrícula |                    | A case which is set on a set of the |  |  |  |  |
| L | consultar calcinatio Academico                 | Nenhuma turma neste semestre                |                    | town and prove one of               |  |  |  |  |
|   |                                                | ? D Fórum                                   |                    |                                     |  |  |  |  |
|   |                                                |                                             |                    |                                     |  |  |  |  |
|   | Comunidades Virtuais que participa atualme     |                                             | Comunidade Virtual |                                     |  |  |  |  |
|   |                                                |                                             |                    |                                     |  |  |  |  |
|   |                                                |                                             |                    | Carteira                            |  |  |  |  |
|   | MINHAS ATTVIDADES                              | ÚLTIMAS ATUALIZAÇÕES DAS TURMAS VIRTU       | IATS               | msdtucional                         |  |  |  |  |

### Você será direcionado(a) para a seguinte página:

| DADOS DO DISCENTE                                                                                              |                                                                                                    |                                                                                                    |  |  |  |  |
|----------------------------------------------------------------------------------------------------|----------------------------------------------------------------------------------------------------|----------------------------------------------------------------------------------------------------|--|--|--|--|
| Matrícula:                                                                                                    | Matrícula:                                                                                                    |                                                                                                    |  |  |  |  |
| Nome:                                                                                                    | last contract of the second second second second second second second second second second second second second                                                              |                                                                                                    |  |  |  |  |
| Curso:                                                                                                    | ALC: THE CONTRACTOR                                                                                                    |                                                                                                    |  |  |  |  |
| Sexo:                                                                                                    | Estado Civil:                                                                                                    | Solteiro(a)                                                                                                    |  |  |  |  |
| Data de<br>Naccimento:                                                                                         | Naturalidade:                                                                                                    | Aracaju / Sergipe                                                                                               |  |  |  |  |
| Cor ou Raca:                                                                                                   | Tipo Sanguíneo:                                                                                                    |                                                                                                    |  |  |  |  |
| Nacionalidade:                                                                                                 | País:                                                                                                    | Brasil                                                                                                    |  |  |  |  |
| Escola de                                                                                                    |                                                                                                    |                                                                                                    |  |  |  |  |
| Conclusão do<br>Encino Módio:                                                                                  | Ano de Conclusão:                                                                                                    |                                                                                                    |  |  |  |  |
| Tipo de                                                                                                    |                                                                                                    |                                                                                                    |  |  |  |  |
| Necessidade                                                                                                    |                                                                                                    |                                                                                                    |  |  |  |  |
| Nome do Pai:                                                                                                   |                                                                                                    |                                                                                                    |  |  |  |  |
| Nome da Mãe:                                                                                                   |                                                                                                    |                                                                                                    |  |  |  |  |
| DOCUMENTOS                                                                                                    |                                                                                                    |                                                                                                    |  |  |  |  |
| CPF:                                                                                                    |                                                                                                    |                                                                                                    |  |  |  |  |
| RG:                                                                                                    | Data de Expedição:                                                                                                    | an up mus                                                                                                    |  |  |  |  |
| Título de Eleitor: 9 Zona:                                                                                     | Seção:                                                                                                    | UF:                                                                                                    |  |  |  |  |
| Cert. Militar:                                                                                                 | Data de Expedição                                                                                                    |                                                                                                    |  |  |  |  |
| Sária                                                                                                    | do Certificado Militar:                                                                                                    | Órgão:                                                                                                    |  |  |  |  |
| ENDERECO                                                                                                    | Categoria                                                                                                    | orgao.                                                                                                    |  |  |  |  |
| CER reasons                                                                                                    |                                                                                                    |                                                                                                    |  |  |  |  |
| Logradouro: +                                                                                                  | a para buscar o endereço do CEP informado)                                                                                                    |                                                                                                    |  |  |  |  |
|                                                                                                    | I make be well and                                                                                                    |                                                                                                    |  |  |  |  |
| Número: *                                                                                                    | Complemento:                                                                                                    |                                                                                                    |  |  |  |  |
| Bairro: 🛊                                                                                                    |                                                                                                    |                                                                                                    |  |  |  |  |
| UF: 🛊                                                                                                    | Município: 🛊                                                                                                    | The Double of P                                                                                                 |  |  |  |  |
| CONTATOS                                                                                                    |                                                                                                    |                                                                                                    |  |  |  |  |
| Telefone:                                                                                                    | Celular:                                                                                                    |                                                                                                    |  |  |  |  |
| E-Mail: 🛊                                                                                                    |                                                                                                    |                                                                                                    |  |  |  |  |
| DADOS BANCÁRIOS                                                                                                |                                                                                                    |                                                                                                    |  |  |  |  |
|                                                                                                    |                                                                                                    |                                                                                                    |  |  |  |  |
| É importante que o preenchimente desses                                                                        | compos seio feito com atensão para evitar atraso no paga                                                                                                    | manto das bolsas o auxílios da LIES                                                                             |  |  |  |  |
| E importance que o preencimiento desses                                                                        | campos seja reno com atenção para evitar atraso no pagar                                                                                                    | mento das boisas e auxinos da oro.                                                                              |  |  |  |  |
| <ul> <li>O aluno deve ser o titular da conta (recor<br/>No campo "Agência" preencher com po pre</li> </ul>     | menda-se preferencialmente conta corrente).<br>páximo 4 números, sem o dígito verificador.                                                                                   |                                                                                                    |  |  |  |  |
| <ul> <li>No campo "Tipo da Conta" preencher con</li> </ul>                                                     | n no máximo 2 números.                                                                                                    |                                                                                                    |  |  |  |  |
| <ul> <li>No campo "Conta" preencher com no má</li> </ul>                                                       | ximo 8 números incluindo o dígito verificador (é possível u                                                                                                    | sar o "X" como dígito verificador).                                                                             |  |  |  |  |
|                                                                                                    |                                                                                                    |                                                                                                    |  |  |  |  |
| Banco: SELECIONE UM BANCO                                                                                      | Tipo da Conta:                                                                                                    | (Ex.: 01)                                                                                                    |  |  |  |  |
|                                                                                                    |                                                                                                    |                                                                                                    |  |  |  |  |
|                                                                                                    |                                                                                                    |                                                                                                    |  |  |  |  |
| É incontrato a constativamente de service                                                                      |                                                                                                    | line de la companya de la companya de la la companya de la companya de la companya de la companya de la company |  |  |  |  |
| da UFS.                                                                                                    | pos, tendo em vista que essas informações poderao ser uti                                                                                                    | llizadas como criterio de concessão de boisas remuneradas                                                       |  |  |  |  |
| é considerado reado o constánio dos velo                                                                       |                                                                                                    |                                                                                                    |  |  |  |  |
| <ul> <li>A despesa familiar é caracterizada pela s</li> </ul>                                                  | oma dos gastos com: aluguel, condomínio, financiamento l                                                                                                    | habitacional, água, luz, gás, medicamentos, telefone fixo.                                                      |  |  |  |  |
| <ul> <li>De acordo com a Política Nacional de Ass<br/>afativas a ( au da política Nacional de Ass</li> </ul>   | <ul> <li>De acordo com a Política Nacional de Assistência Social- PNAS, considera-se família como o grupo de pessoas que se acham unidas por laços consanguíneos,</li> </ul> |                                                                                                    |  |  |  |  |
| atetivos e/ ou de solidariedade.                                                                               |                                                                                                    |                                                                                                    |  |  |  |  |
| Alertamos que o lançamento de dados falsos poderá implicar em restrições administrativas à concessão de bolsa. |                                                                                                    |                                                                                                    |  |  |  |  |
|                                                                                                    |                                                                                                    |                                                                                                    |  |  |  |  |
| Renda Familiar <sup>R\$</sup>                                                                                  | Quantidade de<br>membros do grupo 🛊                                                                                                    |                                                                                                    |  |  |  |  |
| (mensal):                                                                                                    | familiar:                                                                                                    |                                                                                                    |  |  |  |  |
| Despesa Familiar <sub>R\$</sub><br>(mensal):                                                                   |                                                                                                    |                                                                                                    |  |  |  |  |
| (                                                                                                    | confirmar alteração e retornar para Solicitação de Matrícula                                                                                                    | Cancelar                                                                                                    |  |  |  |  |
|                                                                                                    | , , , , , , , , , , , , , , , , , , , ,                                                                                                    |                                                                                                    |  |  |  |  |

Atualize todos os seus dados pessoais.

**Atenção:** Os alunos ativos no CODAP possuem preferência na matrícula, portanto devem atualizar seus dados pessoais. Clique em 'Confirmar alteração e retornar para a Solicitação de Matrícula'.

Você será direcionado(a) para a seguinte página:

| Caro(a) Aluno(a),                                                                                                    |                         |       |  |  |  |
|----------------------------------------------------------------------------------------------------|-------------------------|-------|--|--|--|
| O período de reserva de vaga estende-se de 07/03/2017 a 22/03/2017. A matrícula somente será considerada EFETIVADA mediante a apresentação de um<br>COMPROVANTE DE RESIDÊNCIA (atualizado) e do TERMO DE CIÊNCIA DE MATRÍCULA, assinado pelo responsável e entregue na Secretaria do Codap, conforme<br>cronograma de matrícula, disponível neste link. |                         |       |  |  |  |
| ATENÇÃO: Conforme Art. 67, parágrafo 2º da Resolução 31/2008/Consu, que aprova o Regimento Interno do Codap, "Perderá o direito de<br>matrícula o aluno ou responsável que não comparecer no dia e/ou período determinado".                                                                                                    |                         |       |  |  |  |
| Confirmo a reserva de matrícula para o 7º ano do Ensino Fundamental.                                                                                                    |                         |       |  |  |  |
| Realizar a Reserva da Vaga                                                                                                    |                         |       |  |  |  |
|                                                                                                    |                         |       |  |  |  |
| Clique em 'Realizar a Reserva da Vaga'.                                                                                                    |                         |       |  |  |  |
| A seguinte confirmação surgirá na sua tela:                                                                                                    |                         |       |  |  |  |
| <ul> <li>Solicitação de Matrícula submetida com sucesso!</li> </ul>                                                                                                    | (x) fechar men          | sagen |  |  |  |
| 📦 Ensino 🔉 Ambientes Virtuais 🆓 Outros 🤝 RESUN                                                                                                    |                         |       |  |  |  |
| Não há notícias cadastradas.                                                                                                    | Mensagens               |       |  |  |  |
|                                                                                                    | Atualizar Foto e Perfil |       |  |  |  |
|                                                                                                    | Meus Dados Pessoais     |       |  |  |  |

DISCIPLINAS DE TURMAS MATRICULADAS

Ver disciplinas anteriores

COMUNIDADES VIRTUAIS QUE PARTICIPA ATUALMENTE

Nenhuma turma neste semestre

? ) Fórum de TURMA

## 2- Consultar comprovante de solicitação de matrícula

Para acompanhar a solicitação de sua matrícula, acesse:

### Ensino → Matrícula On-line → Ver comprovante de Solicitação de Matrícula

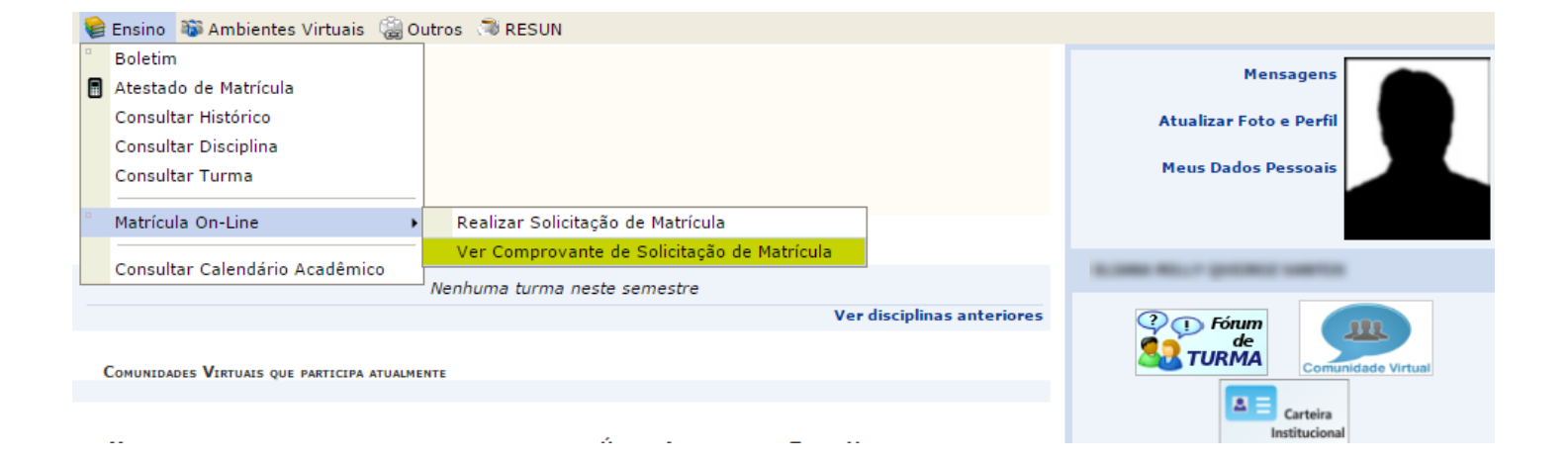

#### O seguinte comprovante será aberto:

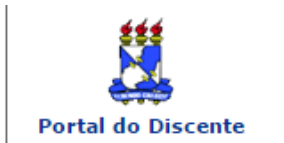

UNIVERSIDADE FEDERAL DE SERGIPE SISTEMA INTEGRADO DE GESTÃO DE ATIVIDADES ACADÊMICAS (DESENVOLVIMENTO/2017-03-06)

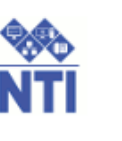

EMITIDO EM 22/03/2017 15:27

#### Comprovante de Solicitação de Matrícula Nº 214730 Ano 2017

| Matrícula: |                              |
|------------|------------------------------|
| Discente:  | BUDIER MELT ELECTRIC LANFIEL |
| Curso:     | ENCINE FURENCESTIN,          |
| Ano:       | P 4882 - A                   |

| Turmas selecionadas               |           |  |  |  |
|-----------------------------------|-----------|--|--|--|
| Componente Curricular             | Situação  |  |  |  |
| PORT07 - PORTUGUES 7              | SUBMETIDA |  |  |  |
| OED 7B - ORIENTAÇÃO EDUCACIONAL 7 | SUBMETIDA |  |  |  |
| MAT07 - MATEMATICA 7              | SUBMETIDA |  |  |  |
| LING07 - INGLES 7                 | SUBMETIDA |  |  |  |
| HIST07 - HISTORIA 7               | SUBMETIDA |  |  |  |
| GEO07 - GEOGRAFIA 7               | SUBMETIDA |  |  |  |
| FRANC07 - FRANCES 7               | SUBMETIDA |  |  |  |
| ESP07 - ESPANHOL 7                | SUBMETIDA |  |  |  |
| EDFIS07 - EDUCACAO FISICA 7       | SUBMETIDA |  |  |  |
| DES07 - DESENHO 7                 | SUBMETIDA |  |  |  |
| CIEN07 - CIENCIAS 7               | SUBMETIDA |  |  |  |
| ART 7B - ARTES                    | SUBMETIDA |  |  |  |

#### **ATENÇÃO**

A matrícula somente será considerada EFETIVADA mediante a apresentação do TERMO DE CIÊNCIA DE MATRÍCULA, assinado pelo responsável e entregue na Secretaria do Codap, conforme cronograma de matrícula, disponível neste **link**.

Conforme Art. 67, parágrafo 2º da Resolução 31/2008/Consu, que aprova o Regimento Interno do Codap, "Perderá o direito de matrícula o aluno ou responsável que não comparecer no dia e/ou período determinado".

Para verificar a autenticidade deste documento acesse http://desenvolvimento.desenvolvimento.ufs.br/sigaa/documentos/ informando a matrícula, a data de emissão e o código de verificação 76e1b3d143